teil

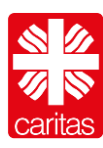

Eine Anleitung erstellt für die Teilnahme an Zoom-Webinare von **DIGITAL – voll normal?!** Präventionsprojekt Computer- und Medienabhängigkeit.

Damit die Teilnahme am Webinar möglichst reibungslos für Sie funktioniert, achten Sie bitte darauf, dass nebenher kein Download, Upload, Streaming o.ä. stattfindet, da dies die Qualität der Übertragung erheblich beeinflussen kann. Wir empfehlen die Teilnahme über den Computer.

Klicken Sie auf den Link, den Sie mit der Einladung zu Veranstaltung erhalten haben.

Falls Sie Zoom noch nicht installiert haben, laden Sie es nach Klicken auf den Link herunter und installieren Sie es. Die Installation ist für die im Webinar genutzten Funktionen notwendig.

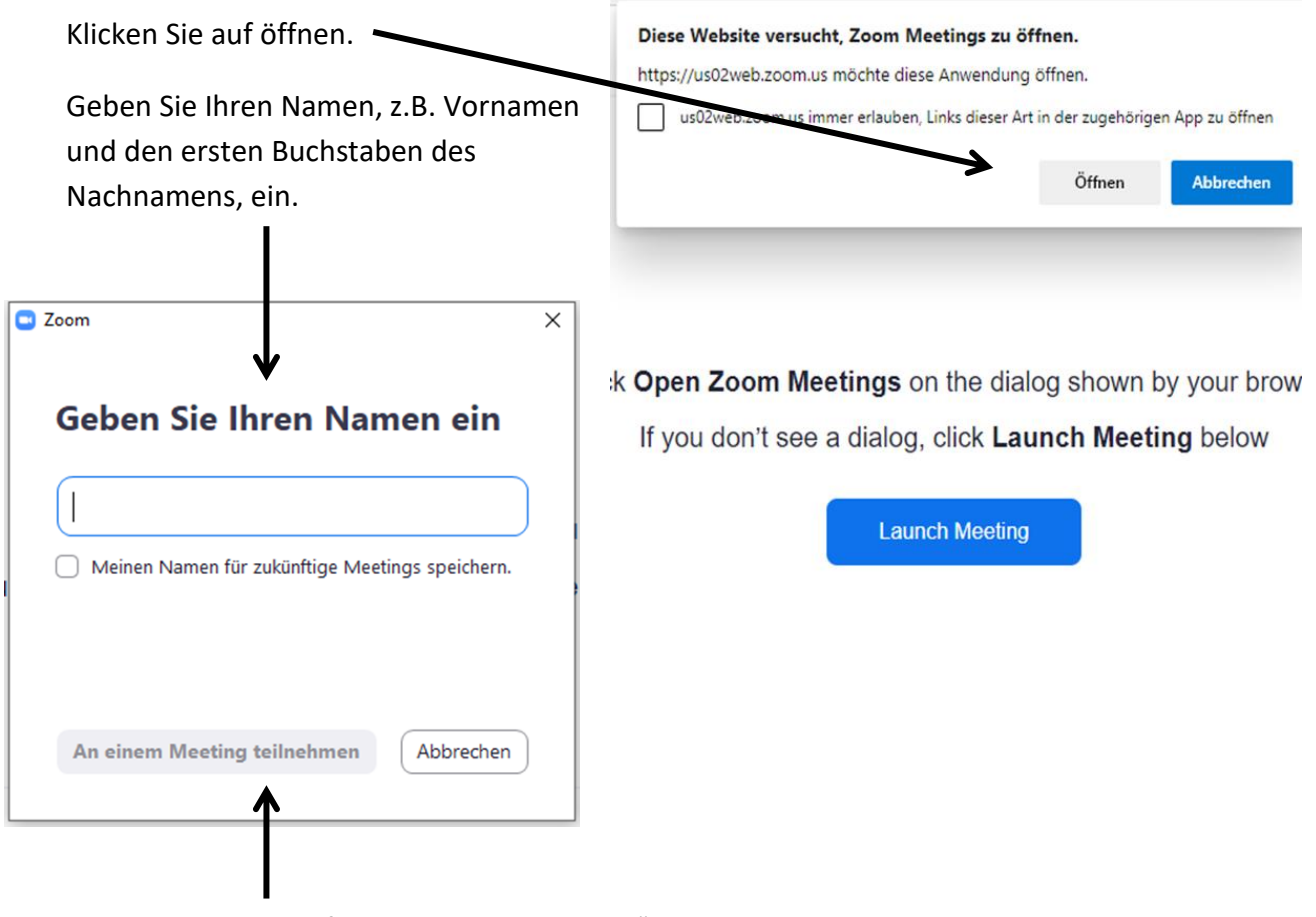

Klicken Sie auf "An Meeting teilnehmen"

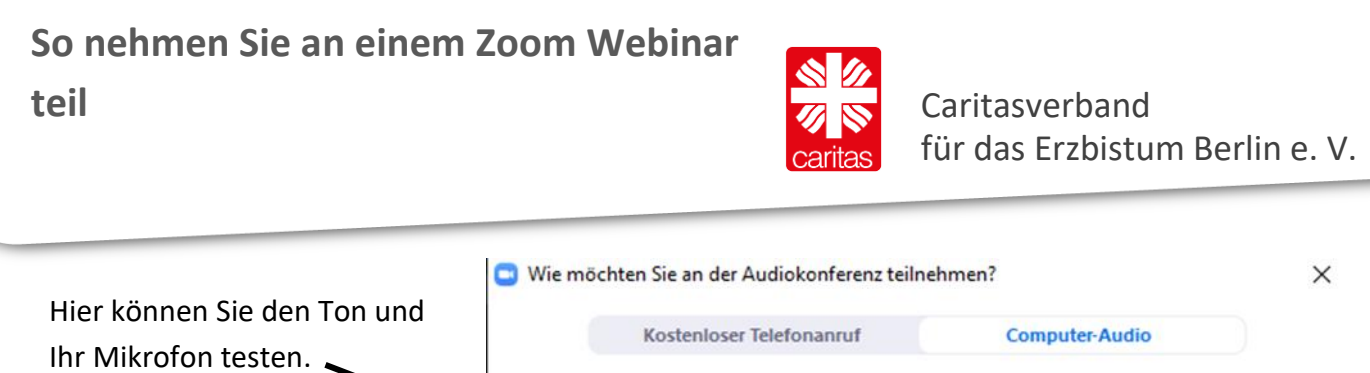

Klicken Sie dann auf "Per Computer dem Audio beitreten" Bitte schalten Sie die Kamera und das Mikrofon nur ein, wenn

Sie dazu aufgefordert werden.

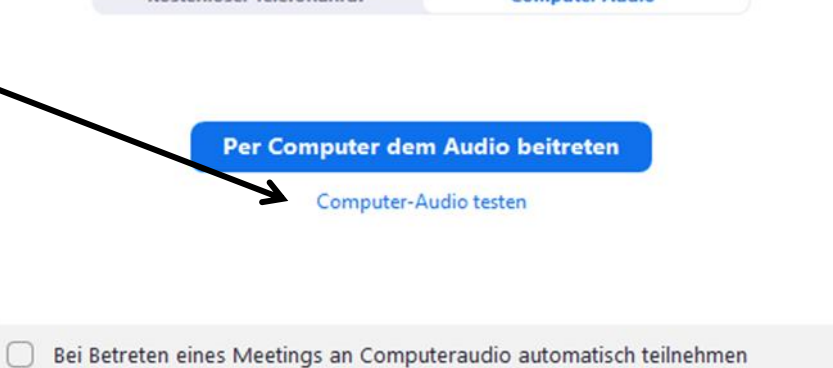

Die Moderatorin/ der Moderator wird zu Beginn mit Ihnen klären, inwieweit die Nutzung dieser Funktionen notwendig ist.

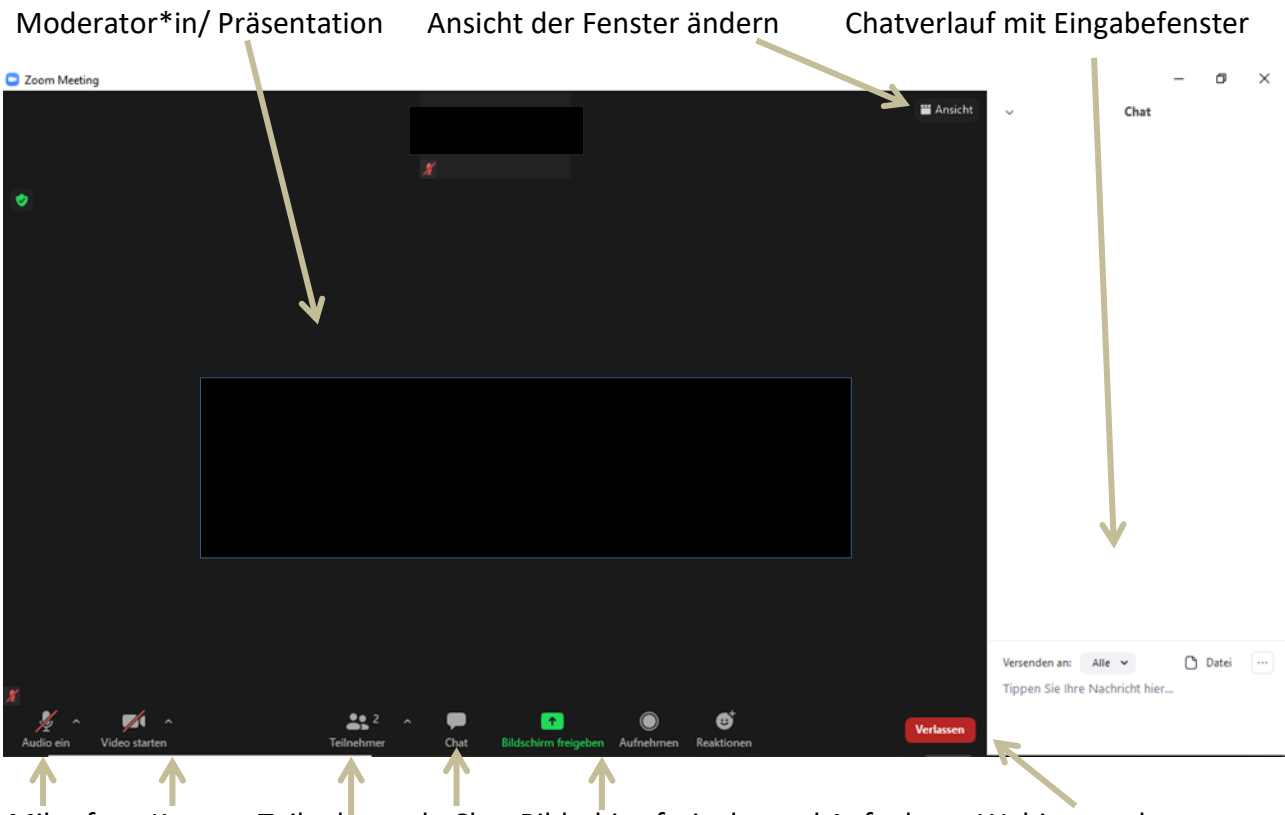

MikrofonKamera Teilnehmende Chat Bildschirmfreigabe und AufnahmeWebinar verlassenein/ausein/aus(bitte nicht nutzen)

So nehmen Sie an einem Zoom Webinar teil

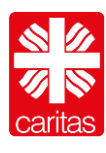

<u>Achtung</u>: Bitte achten Sie darauf, dass während der Veranstaltung Ihr Mikrofon ausgeschaltet ist, außer Sie sprechen selbst, da es sonst zu Rückkopplungen kommt.

Bei Ton- oder Mikrofonproblemen können Sie sich auch kostenlos mit Ihrem Telefon einwählen.

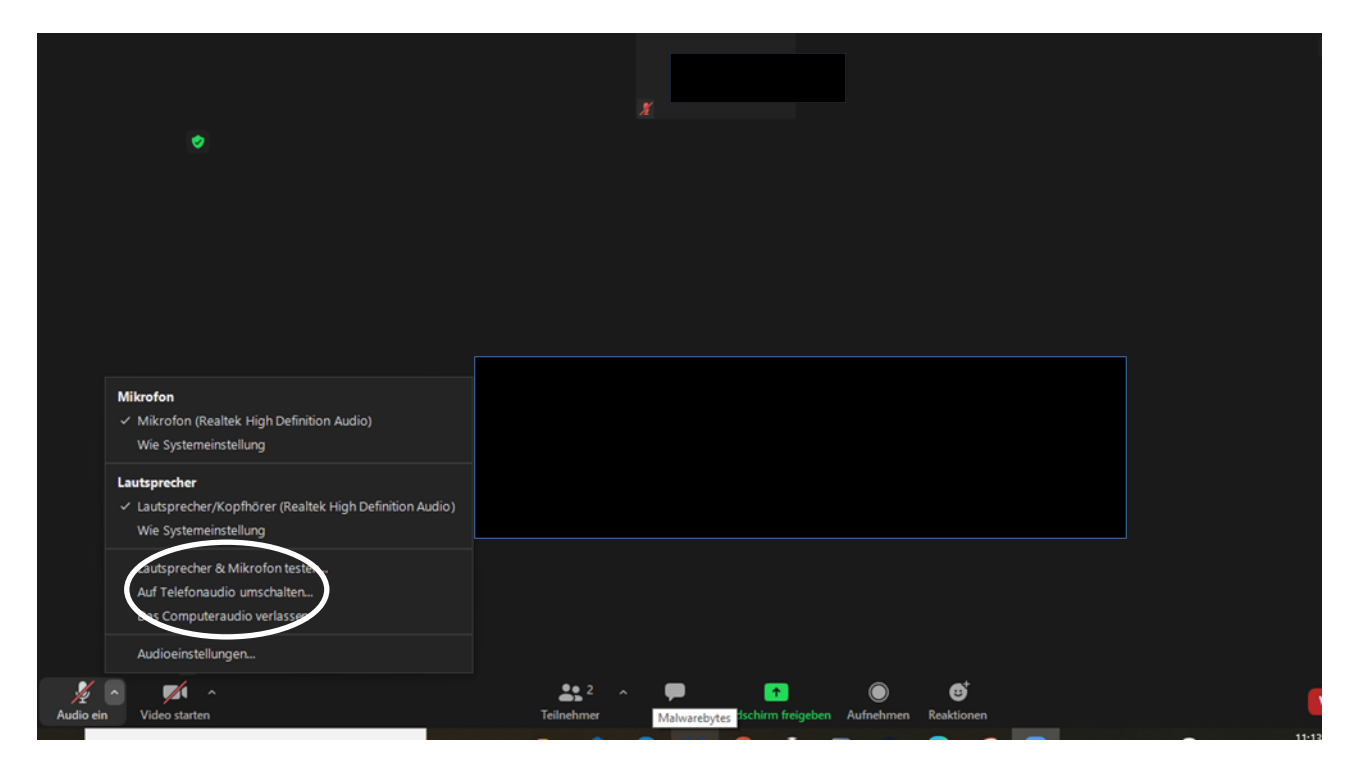

Klicken Sie auf auf den Pfeil bei "Audio". Klicken Sie dann auf "Auf Telefonaudio umschalten".

| Wählen Sie Deutschland aus                     | Wie möchten Sie an der Audiokonfe | renz teilnehmen?           | × |
|------------------------------------------------|-----------------------------------|----------------------------|---|
| Wählen Sie eine der vorgeschlagenen<br>Nummern | Kostenloser Telefonanruf          | Computer-Audio - Verbunden |   |
| Geben Sie an Ihrem Telefon                     | Land/Region                       | Deutschland                | • |
| die Meeting-ID und                             | Wählen                            | +49 695 050 2596           |   |
|                                                |                                   | +49 69 7104 9922           |   |
| Ihre Teilnehmer-ID ein                         |                                   | +49 30 5679 5800           |   |
|                                                | Meeting-ID<br>Teilnehmer-ID       | +49 69 3807 9883           |   |
|                                                |                                   |                            |   |